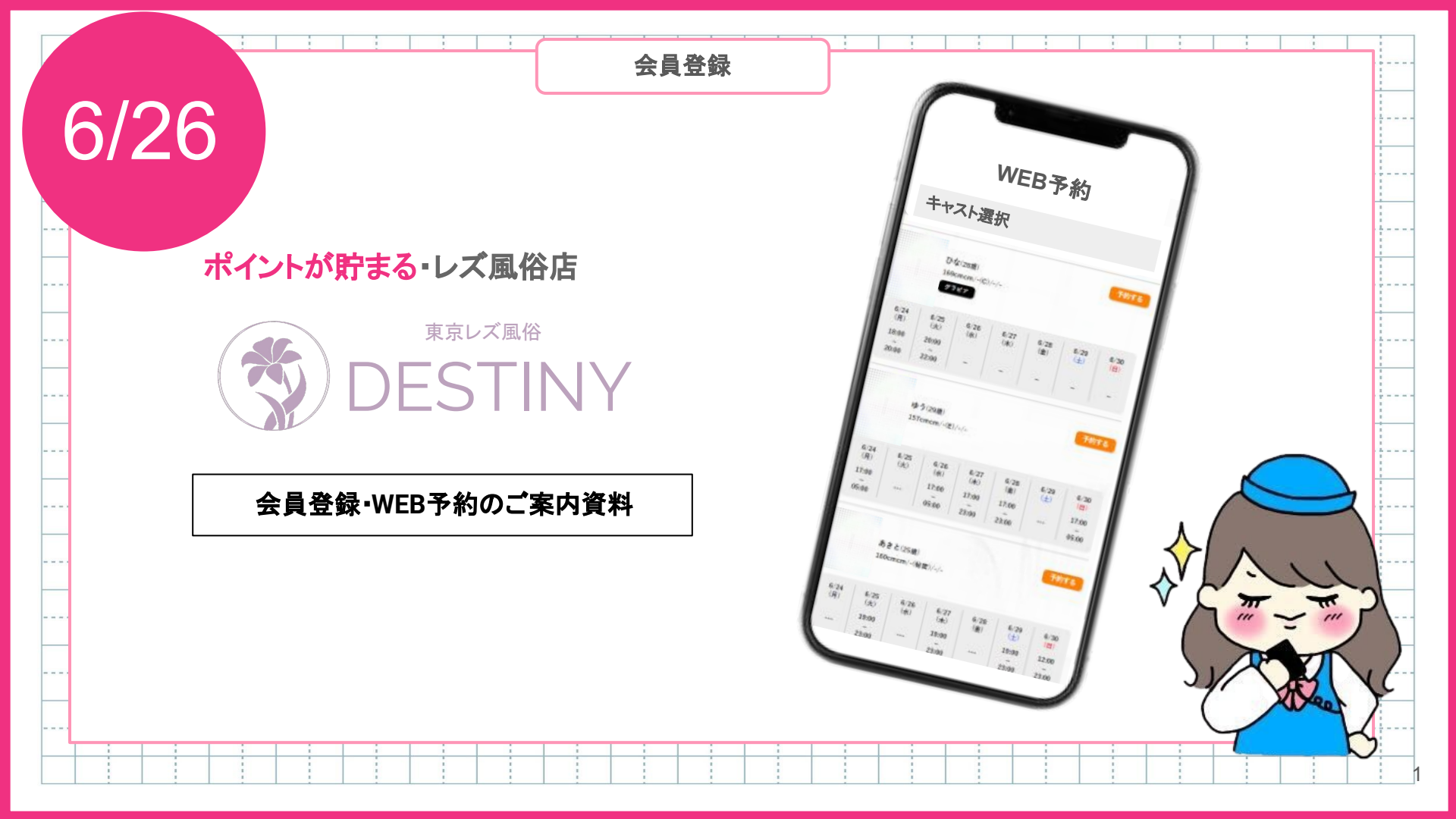

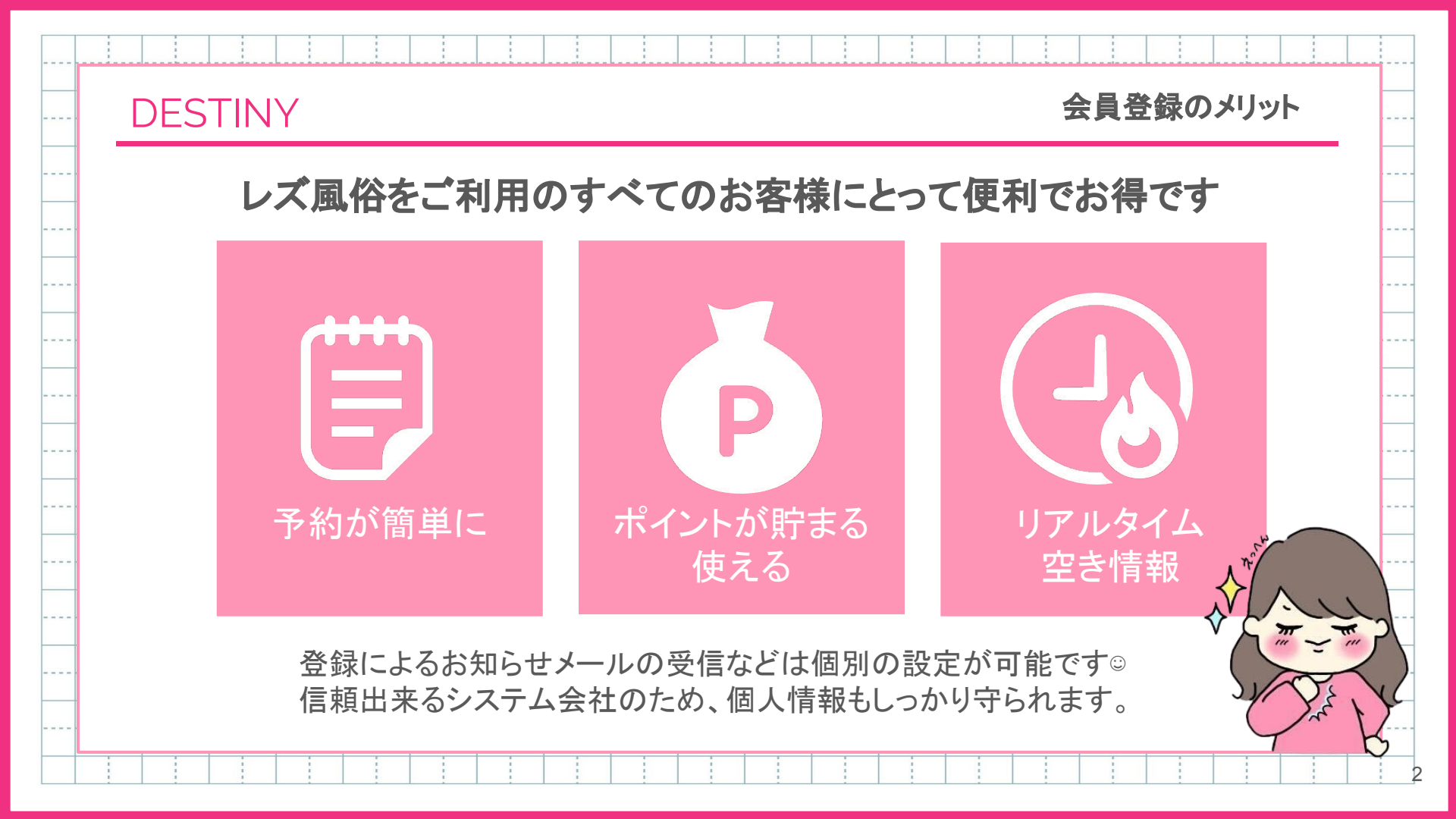

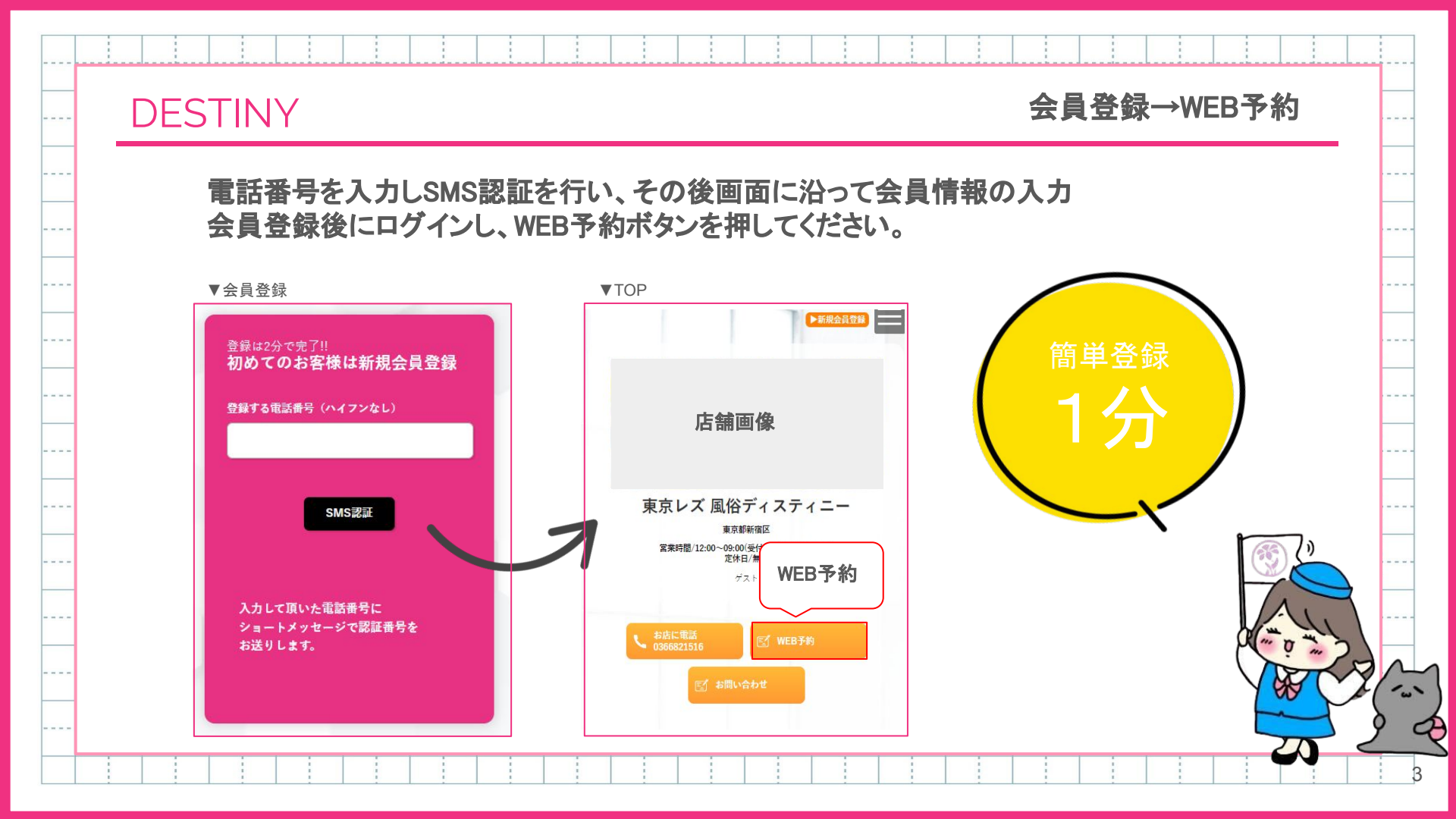

DESTINY

空き情報を確認

## WEB予約押下後、ご希望のキャストと日時を選んで下さい。プレミア会員の登録のポップアップがでてきますので、登録をお願いします。(無料です)

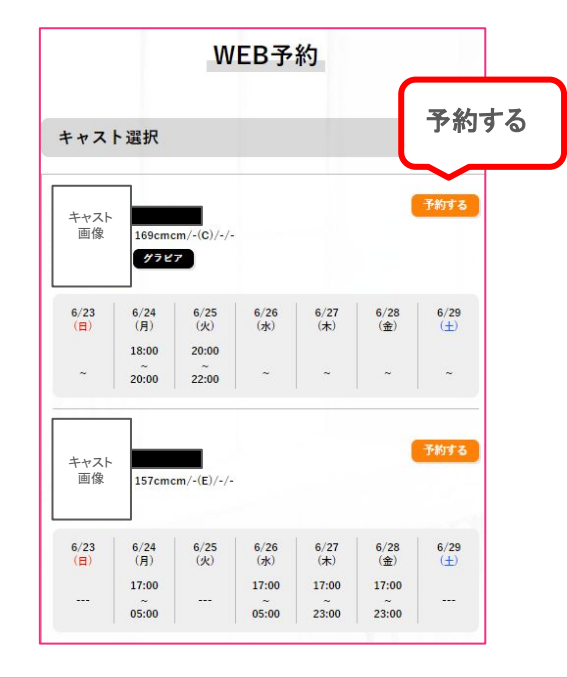

|                                                                    | 06/23<br>(日) | 06/24<br>(月)     | 06/25<br>(火)          | 06/26<br>(水) | 06/27<br>(木) | 06/28<br>(金) | 06/29<br>(±) |
|--------------------------------------------------------------------|--------------|------------------|-----------------------|--------------|--------------|--------------|--------------|
| 12:00~                                                             | -            | (-))             | -                     | 1921         | -            | -2           | -            |
| 13:00~                                                             | -            | ()               | -                     |              | -            | - 1          | æ            |
| 14:00~                                                             | ÷            | 1.53             | -                     | 858          | -            | -            | 5            |
| 15:00~                                                             |              |                  | _                     |              |              |              |              |
| 16:00~                                                             | 空し           | いてし              | v2E                   | 時を           | 選択           |              | 12           |
| 1.1.1.1                                                            |              |                  |                       |              |              |              |              |
| 17:00~                                                             |              |                  |                       |              |              |              | <b>/</b> = . |
| 17:00~<br>18:00~                                                   | -            | 0                |                       |              | -            | •            | -            |
| 17:00~<br>18:00~<br>19:00~                                         | -            | 0<br>×           | •                     | •            | •            | -            | -            |
| 17:00~<br>18:00~<br>19:00~<br>20:00~                               |              | 0<br>×<br>×      | -<br>-<br>X           | -            | -            | •            | -            |
| 17:00~<br>18:00~<br>19:00~<br>20:00~<br>21:00~                     | -            | 0<br>×<br>×      | -<br>-<br>×<br>×      |              | -            |              |              |
| 17:00~<br>18:00~<br>19:00~<br>20:00~<br>21:00~<br>22:00~           |              | 0<br>×<br>×<br>- | -<br>-<br>×<br>×      | •            |              |              | -            |
| 17:00~<br>18:00~<br>19:00~<br>20:00~<br>21:00~<br>22:00~<br>23:00~ |              | 0<br>×<br>×<br>- | -<br>-<br>X<br>X<br>X | •            | -            | -            | -            |

## DESTINY

予約情報を選択

予約内容を選択し下部の「登録確認」のボタンを押して確認後に「はい」を選択 お店へ予約通知が届きます。

▼予約情報の確認

| イベント                                                                                                    |                                                                 |
|----------------------------------------------------------------------------------------------------|-----------------------------------------------------------------|
| \$L                                                                                                    |                                                                 |
| z-z                                                                                                    |                                                                 |
| 【★新規限定★ビギナーパック(雰囲気づくり30分+ヘルス120】                                                                                                    | 25,00                                                           |
| 指名方法<br>指名料                                                                                                    | 2,00                                                            |
| オプション                                                                                                    |                                                                 |
| □ ★人気★送迎OP+最大15分                                                                                                    | 1000円                                                           |
|                                                                                                    | 500円                                                            |
| □ 持ち込みアダルトグッツ(お客様が受け身で使用)                                                                                                    | 00011                                                           |
| <ul> <li>持ち込みアダルトグッツ(お客様が受け身で使用)</li> <li>パウダーOP</li> </ul>                                                                                                    | 500円                                                            |
| <ul> <li>持ち込みアダルトグッツ(お客様が受け身で使用)</li> <li>パウダーOP</li> <li>アロマ浩洗体</li> </ul>                                                                                                    | 500円<br>500円                                                    |
| <ul> <li>持ち込みアダルトグッツ(お客様が受け身で使用)</li> <li>パウダーOP</li> <li>フロマ泡洗体</li> <li>フイマスク・手枷</li> </ul>                                                                                                    | 500円<br>500円<br>500円                                            |
| <ul> <li></li></ul>                                                                                                    | 500円<br>500円<br>500円<br>500円                                    |
| <ul> <li></li></ul>                                                                                                    | 500円<br>500円<br>500円<br>500円<br>500円                            |
| <ul> <li></li></ul>                                                                                                    | 500円<br>500円<br>500円<br>500円<br>500円<br>2000円                   |
| <ul> <li></li></ul>                                                                                                    | 500円<br>500円<br>500円<br>500円<br>500円<br>2000円<br>3000円          |
| <ul> <li>○ 持ち込みアダルトグッツ(お客様が受け身で使用)</li> <li>○ パウダーOP</li> <li>○ アロマ泡洗体</li> <li>○ アイマスク・手枷</li> <li>○ ベビードール</li> <li>○ ネコパック(お客様受け身・電マ・パイプ)</li> <li>○ タチパック(キャスト受け身・電マ・パイプ)</li> <li>○ とびっこ</li> <li>○ ペニパン</li> </ul> | 500円<br>500円<br>500円<br>500円<br>500円<br>2000円<br>3000円<br>3000円 |

| ご利用地域(交通費)                                       |                |
|--------------------------------------------------|----------------|
| 未定                                               | 0円             |
| <b>ボイント利用</b><br>ご利用できるボイントはありません                | ٥Ħ             |
| 料金合計                                             | 27,000円        |
| 8変遷計、イベント、削引などの条件で変更になる事があります。<br>ご利用場所          |                |
| ○ 自犯1:<br>○ 自犯2:<br>● ホテル                        |                |
|                                                  |                |
| 18日のでご意味でご利用される場合は、メッセージ側に当然を整<br>メ <b>ッセージ</b>  | λιτ<#8υ        |
| 1000でご用モロンド用モルも集まは、メッセージ目に目的でき<br>メッセージ<br>登録確認を | λしてくだきい<br>:押す |

▼最終確認

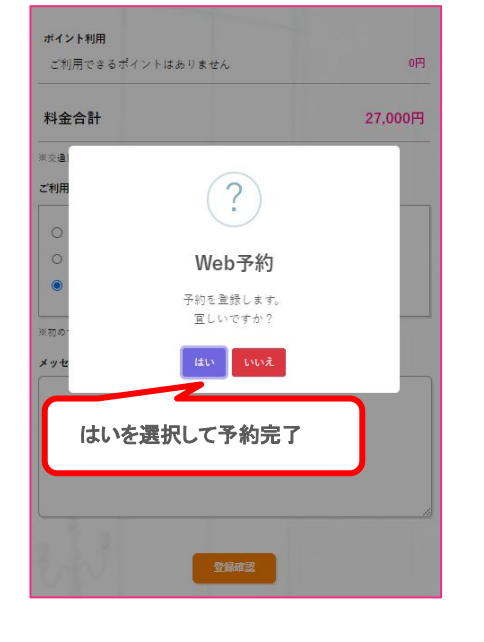

5

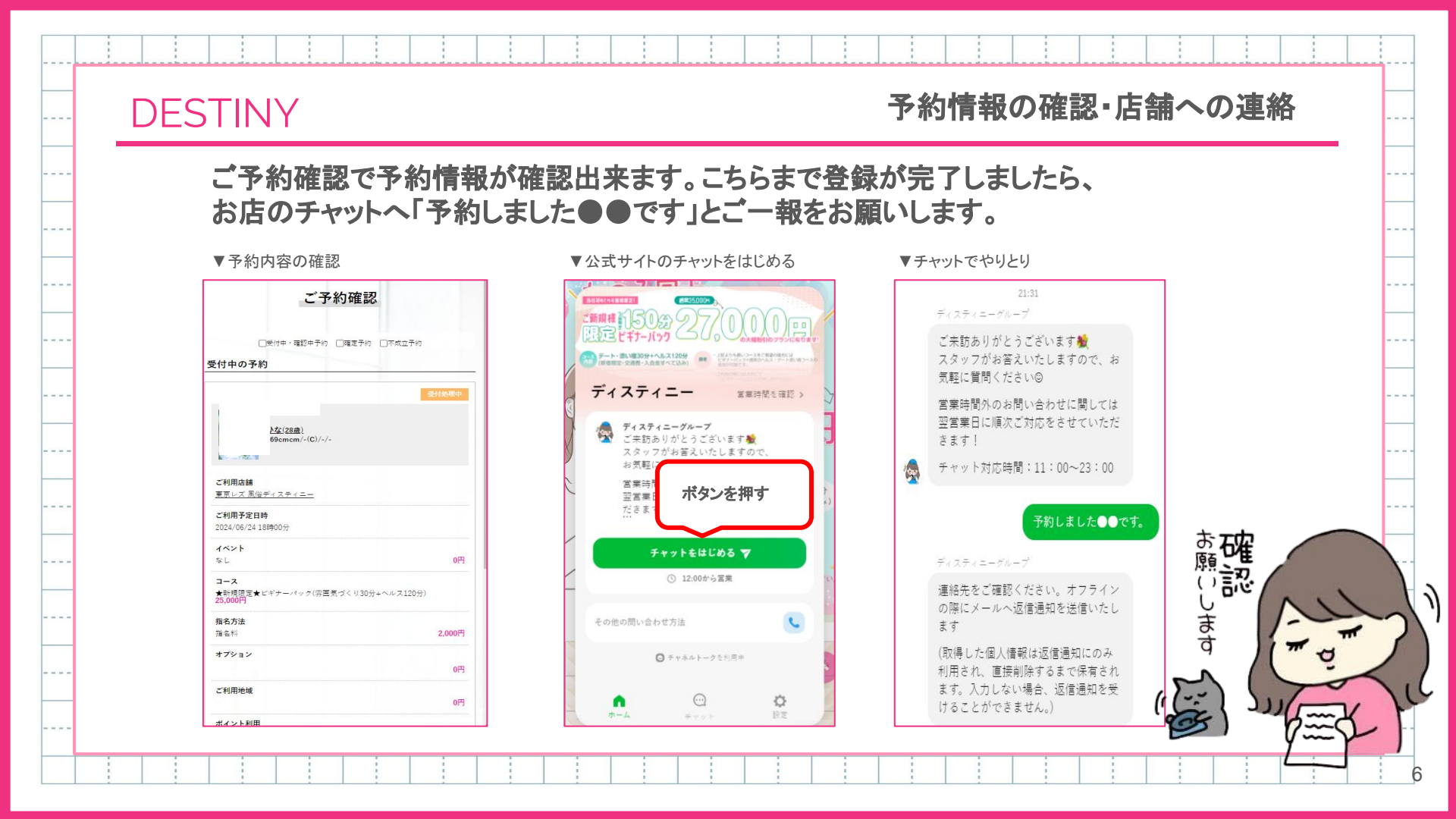

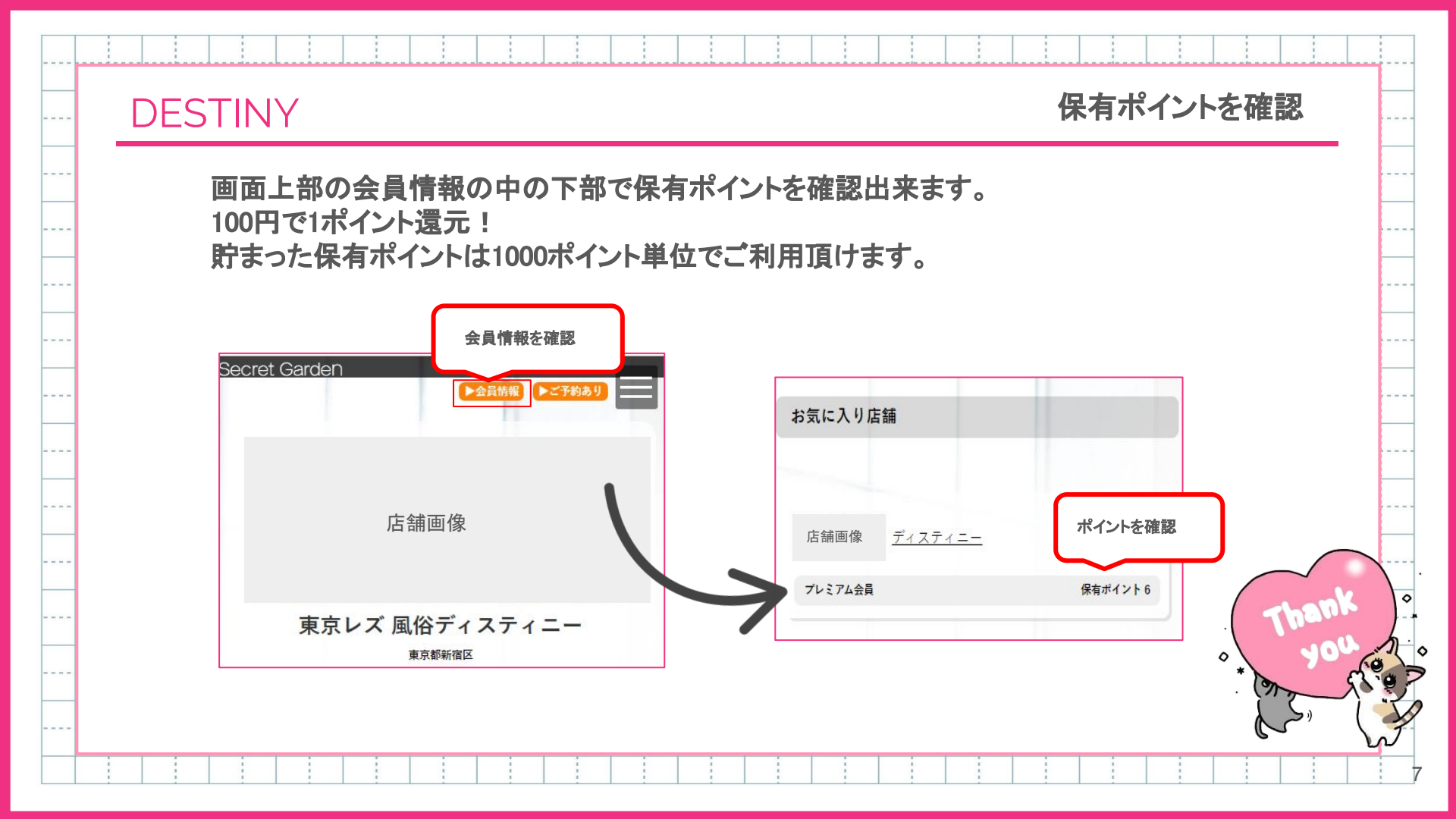